# メールアカウント設定 (Office2010版)

A.T.WORKS at+link

## ソフトの起動

#### Outlook 2010を起動してください。

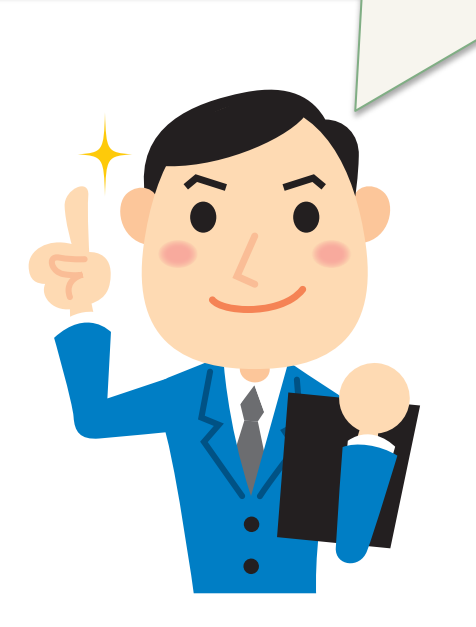

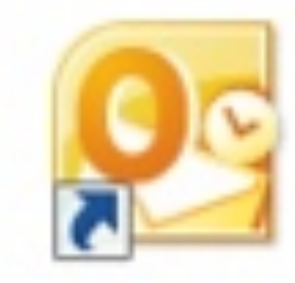

Microsoft Outlook 2010

# アカウント設定

#### 「ファイル」メニューを開き、 「情報」タブをクリックします。 Outlook Today - Microsoft Outlook 3 =9 1= ホーム 送受信 フォルダー 表示 』 名前を付けて保存 アカウント情報 ◎ 添付ファイルの保存 使用可能なアカウントがありません。 電子メール アカウン 加機能を有効にしてください。 情報 アカウントの追加 関係 アカウント設定 EDRO このアカウントの設定を変更して 成します。 ヘルプ アカウント 設定。 1 オプション ■ 終了 メールボックスの整理 3 削除済みアイテムの完全削除や て、メールボックスのサイズを管理

## アカウント設定

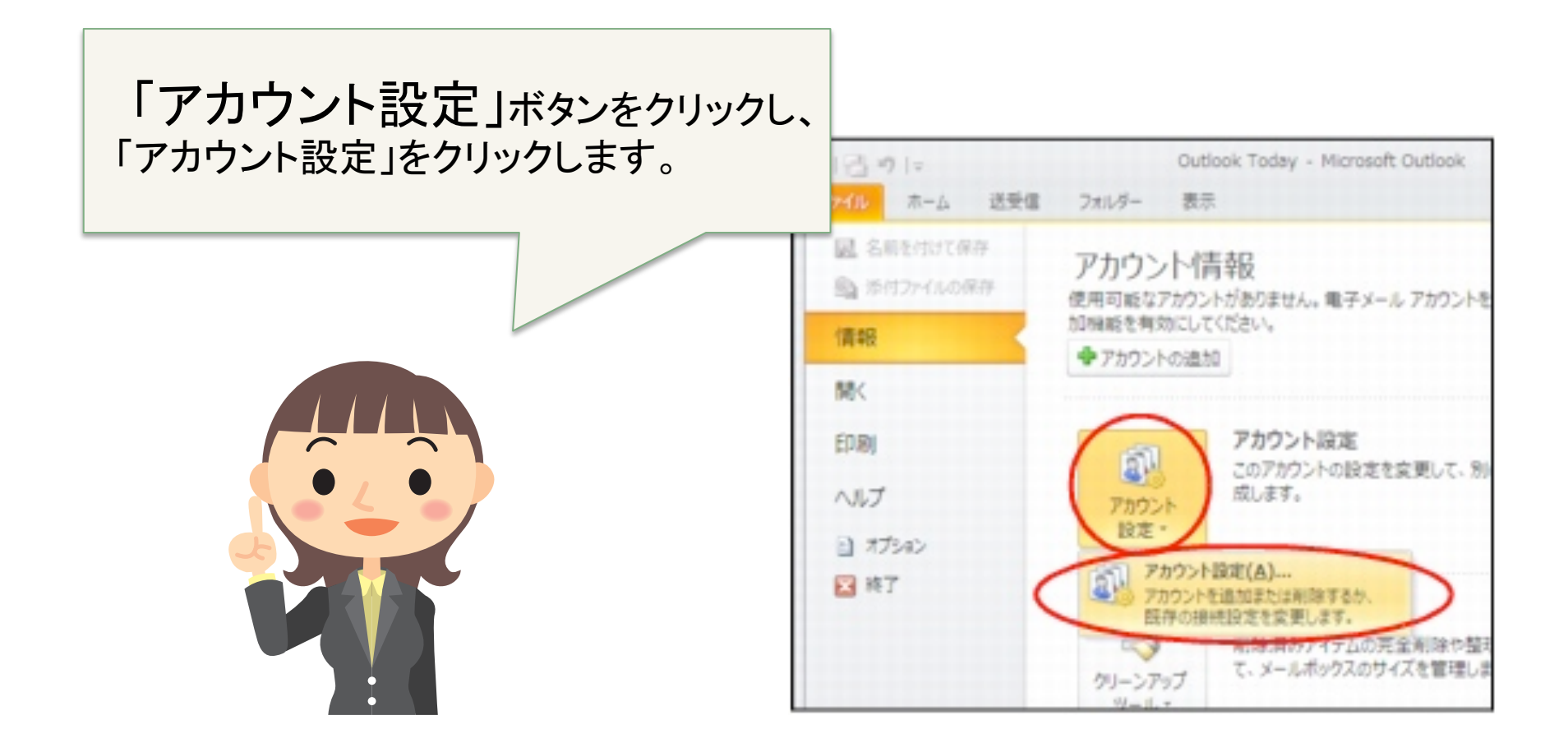

#### アカウント設定

| アカウント設定                                                      |  |
|--------------------------------------------------------------|--|
| 電子メール アカウント<br>アカウントを追加または利潤まできます。また、アカウントを選択してその設定を実更できます。  |  |
| 電子メール データファイル RSS フィード SharePoint リスト インターネット予定表 公開予定表 アドレス様 |  |
| THE PARTY AND THE AND STREET                                 |  |
| 名前 種類                                                        |  |
|                                                              |  |

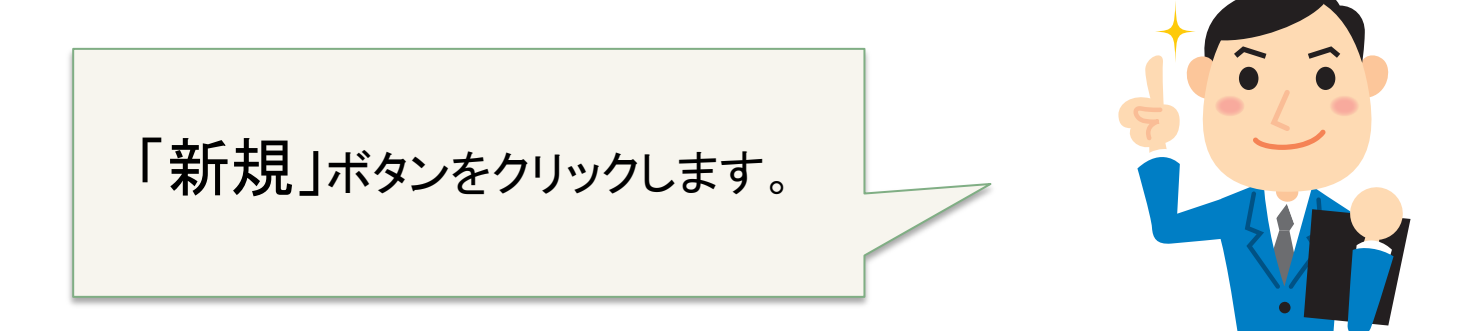

#### アカウント新規設定

| 自動アカウント セットアップ<br>他の種類のサーバーに接続                                     | します。                                    |
|--------------------------------------------------------------------|-----------------------------------------|
| ◎ 電子メール アカウンド(色)                                                   |                                         |
| 名歌()>                                                              | 例: Ep Yanuda                            |
| 電子メール アドレス(E)                                                      | 195 e URcontoso.com                     |
| //20-HD                                                            |                                         |
| ANY COMPANY                                                        | インターネットサービスプロバイダーから提供されたパスワードを入力してびださい。 |
| ◎ テキスト メッセージング (Si                                                 | MS3Q0                                   |
| →<br>→<br>→<br>→<br>→<br>→<br>→<br>→<br>→<br>→<br>→<br>→<br>→<br>→ | 1のサービスを使うための設定をする(手動設定)(M)              |
| •                                                                  |                                         |

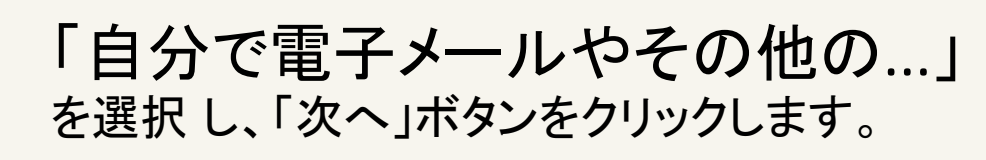

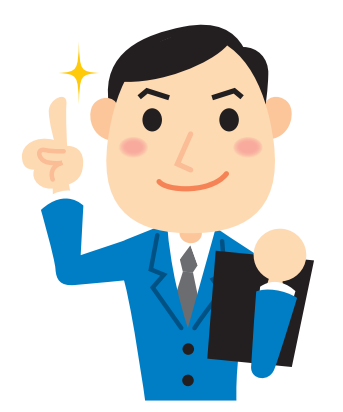

#### アカウント新規設定

**/** ~

| サービスの選択                                                                      | Ť                     |
|------------------------------------------------------------------------------|-----------------------|
| OPンターネット電子メール(D POPまたは IMAP サーバーに接続して、電子メール メッセージを送受信します                     | le.                   |
| Microsoft Exchange または互換性のあるサービス(M)<br>接張して、電子メールメッセージ、予定表、連絡先、ファックス、およびボイス: | メール メッセージにアウセスします。    |
| ⑦ テキストメッセーダング (SMS)(X)<br>モバイル メッセーダング サードコン(液体) ます。                         |                       |
| ○その色(Q)<br>に下に表示されている種類のサーバーに接続します。                                          |                       |
| Fax Mail Transport                                                           |                       |
|                                                                              |                       |
|                                                                              |                       |
|                                                                              |                       |
|                                                                              | $\frown$              |
|                                                                              | < 戻る(B) (次へ(N)) キャンセル |
|                                                                              |                       |
|                                                                              |                       |
|                                                                              |                       |
| 「インターネット電子                                                                   | ナメール」を選択し、            |

| インターネット電子メール設定<br>電子メール アカウントを使用                                         | 持るには、以下の項目をすべて設定し                                                                  | J78305                                                                                                    |      |
|--------------------------------------------------------------------------|------------------------------------------------------------------------------------|----------------------------------------------------------------------------------------------------|------|
| ユーザー情報<br>名前():<br>電子メールアドルス(2):<br>サーバー情報<br>アカウントの種類(2):               | demotaro<br>demotaro@mx3.alpha-vieb.ne<br>POP3                                     | アカウント設定のテスト<br>この画面内に特相を入力したら、アカウントのテストを行うことを<br>お勧めします。テストを実行するには「アカウント設定のテスト]を<br>クリックします(ネットワークに接続されている必要があります)。<br>アカウント設定のテスト(1) |      |
| 実信メール サーバー(D):<br>送信メール サーバー (SMTP)(Q):<br>メール サーバーへのログオン価<br>アカウント名(D): | auth, alpha-web.ne.jp<br>auth, alpha-web.ne.jp<br>Mi<br>demotaro.@mx3.alpha-web.ne | る(5)<br>新しん 15ッセーダの配信先:<br>● 新しん 1 Outlook データファイル(11)<br>○ 既存の Outlook データファイル(3)                                                    |      |
| パスワード回:<br>マパワード回:<br>マパワード回:<br>メールサーバーがセキュリティで<br>に対応している場合には、チェ:      | ・・・・・・・・・・・・・・・・・・・・・・・・・・・・・・・・・・・・                                               | Area Company                                                                                                    |      |
|                                                                          |                                                                                    | 〈 戻る(8) (32へ(9) > (                                                                                                    | キャンセ |

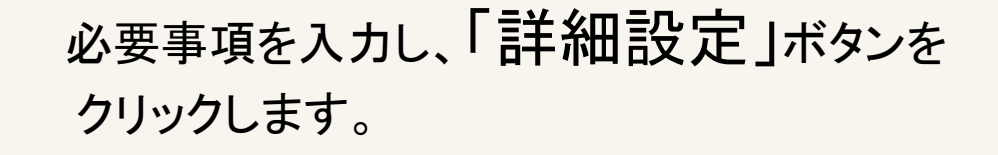

| 必要事項はATWO<br>メールパスワー | RKSからのメー<br>ード情報を参                                                                                                    | -ルアドレスと<br>照ください。                                                                                                    |                                                                                                    | <b>三</b><br>代 |
|----------------------|----------------------------------------------------------------------------------------------------|----------------------------------------------------------------------------------------------------|----------------------------------------------------------------------------------------------------|---------------|
|                      | ユーザー情報<br>名前():<br>モデメールアドレス(2):<br>サーバー情報<br>アカウントの種類(A):<br>受信メールサーバー():<br>送信メールサーバー()()():<br>メールサーバー()MTP)()():<br>メールサーバー()MTP)()():<br>スクード(2):<br>()パ | demotaro<br>demotaro@mx3.sipha-web.ne<br>POP3 ・<br>auth.sipha-web.ne.jp<br>auth.sipha-web.ne.jp<br>auth.sipha-web.ne.jp<br>ののたaro@mx3.sipha-web.ne<br>************************************ | アカウント放棄のテスト      この画面内に体験を入力したら、アカウントのテストを行くたたを      おいんます。テストを実行するとは「アカウント設定のテスト]を      フカウント設定のテスト(**)      (たへ) おかしをクリックしたらアカウント設定を与ストす      るい) |               |
|                      |                                                                                                    |                                                                                                    | < 戻る(8) 次へ(10 >                                                                                                    | キャンセル         |

| 利しいアカウントの遺加                        |                                           |                                            |
|------------------------------------|-------------------------------------------|--------------------------------------------|
| インターネット電子メール設定<br>電子メール アカウントを使用   | 対るには、以下の項目をすべて設定し                         | ,T(ESI)                                    |
| ユーザー情報                             |                                           | アカウント設定のテスト                                |
| 名前(();                             | denotaro                                  | この画面内には相称も入力したら、アカウントのテストを行うことを            |
| 電子メールアドレス回:                        | denotaro@mx3.alpha-web.ne                 | の意味のパイティングに見受けてきないないというと思いました。             |
| サーバー情報                             |                                           | (mide illimitantin)                        |
| アカウントの種類(法):                       | POP3                                      | PH72FBREOFAFD                              |
| 受信メール サーバーロ:                       | auth-alpha-web.ne.jp                      | [次へ] ボタンをクリックしたらアカウント設定をテストする(5)           |
| 送信メールサーバー (SMTP)(Q):               | auth.alpha-web.ne.jp                      | 新しいメッセージの配信先                               |
| メール・サーバーへのログオン価                    | Ni                                        | ● 新しん1 Outlook データファイル(m)                  |
| アカウント名した                           | denotaro@mx3.alpha-vieb.ne                | <ul> <li>● 既存の Outlook データファイル公</li> </ul> |
| パスワード(2):                          |                                           | <b>参</b> 協(3)                              |
| 12/10                              | パワードを保存する(8)                              |                                            |
| メールサーバーがセキュリティで<br>に対応している場合には、チェ: | 「保護されたパスワード回話(SPA)<br>う ポックスをオンにしてくたさい(2) | ITABLAT CO                                 |
|                                    |                                           | < 戻る(図) 次へ(図)> キャンセル                       |

※『「次へ」ボタンをクリックしたらアカウント設定テストを する』にチェックがある場合、テストで失敗することがござ います。

チェックを外して設定を完了させてから送受信テストを実施することをお薦めいたします。

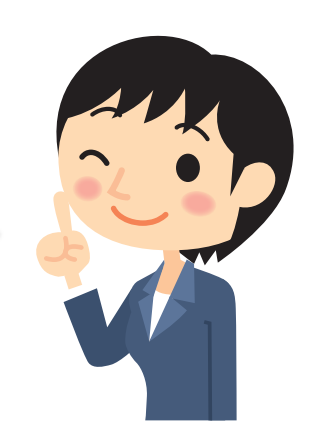

#### 必要事項の詳細

| 名前                               | 自分の名前を入力します。送信したメールの<br>「送信者」欄に表示されます。 |
|----------------------------------|----------------------------------------|
| 電子メールアドレス                        | メールアドレスを、半角文字で入力します。                   |
| アカウントの種類                         | 「POP3」を選択します。                          |
| 受信メールサーバー /<br>送信メールサーバー(SMTP)   | ご案内しているPOP3情報とSMTP情報を半角文<br>字で入力します。   |
| アカウント名                           | メールアドレスを、半角文字で入力します。                   |
| パスワード                            | メールパスワードを、半角文字で入力します。                  |
| パスワードを保存する                       | パスワードを保存する場合はチェックします。                  |
| [次へ]ボタンをクリックしたらアカウント設定をテ<br>ストする | チェックしません。                              |

| インターネット電子メール設定                   | ×    |
|----------------------------------|------|
| 全般 送信サーバー 現続 詳細設定                |      |
| ✓送信サーバー (SMTP)は認証が必要(○)          |      |
| ・受信メールサーバーと同じ設定を使用する(U)          |      |
| 次のアカウントとパスワードでログオンする(L)          |      |
| アカウント名(1):                       |      |
| バスワード(P)                         |      |
| マパスワードを保存する(B)                   |      |
| セキュリティで保護されたパスワード認証 (SPA) に対応(Q) |      |
| ◎ メールを送信する前に受信メール サーバーにログオンする(1) |      |
| OK #                             | ゃンセル |

「送信サーバー」タブをクリックします。 「送信サーバー(SMTP)は認証が必要」 にチェックを入れ、「受信メールサー バーと同じ設定を使用する」を選択し ます。

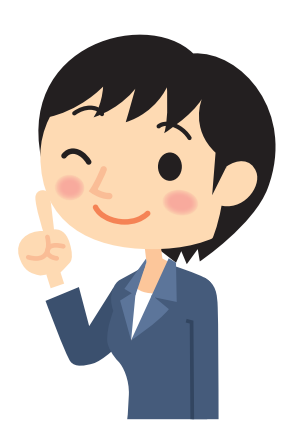

| このサーバーは暗号化された接続(SSL)<br>が必要 | チェックしません。        |
|-----------------------------|------------------|
| 送信サーバー(SMTP)                | 587と、半角文字で入力します。 |
| サーバーにメッセージのコピーを置く           | チェックしません(推奨)。    |

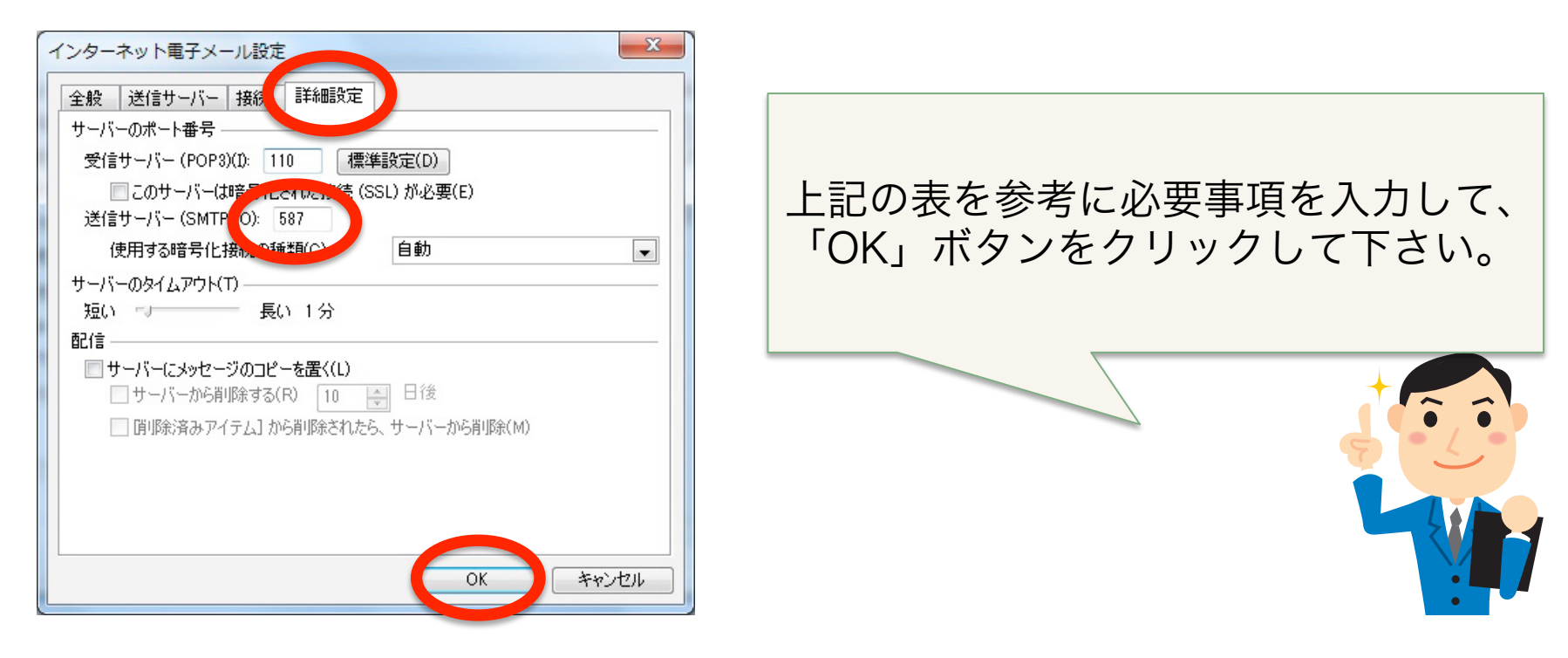

Outlook 2010では、標準で「サーバーにメッセージの コピーを置く」設定になっています。

| インターネット電子メール設定                                                                                                    | メール               |
|----------------------------------------------------------------------------------------------------|-------------------|
| 全般     送信サーバー     接続     詳細設定       サーバーのボート番号     受信サーバー (POP3)(1):     110     標準設定(D)       このサーバー(は暗号化された接続 (SSL) が必要(E)       送信サーバー (SMTP)(O):     587       使用する暗号化接続の種類(C):     自動       サーバーのタイムアウト(T) | まった<br>なって<br>残さな |
| 短い - 長い 1分                                                                                                    |                   |
| 配信<br>■サーバーにメッセージのコピーを置く(L)<br>■サーバーから削除する(R) 10 ● 日後<br>■ 削除済みアイテム]から削除されたら、サーバーから削除(M)                                                                                                    |                   |
| ОК                                                                                                    | ) キャンセル           |

メールが蓄積し、メールサーバーの容量を超えてしまった場合、新しいメールを受信することができなくなってしまいます。サーバーにメッセージのコピーを 浅さない設定にされることをお勧めします。

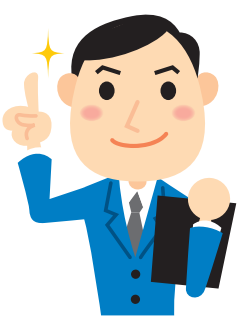

#### 「次へ」ボタンをクリックします。

※「アカウント設定のテスト」ボタンをクリックすると、 テスト送受信を行うことができます。

| 2ーザー情報                            |                                           | アカウント設定のテスト                                                        |
|-----------------------------------|-------------------------------------------|--------------------------------------------------------------------|
| 名前(1);                            | demotaro                                  | この画面内に情報を入力したら、アカウントのテストを行うことを                                     |
| 電子メールアドレス(生):                     | denotaro@mx3.alpha-vieb.ne                | る単純人体す。テストを用けすないは(アカフノロにあのテスト)を<br>クリックします(ネットワークに接続されている必要があります)。 |
| サーバー情報                            |                                           | Triade - Lifetime a Lon                                            |
| Pカウントの種類(A):                      | POP3 v                                    | 7/7/2Pase/07/APU                                                   |
| 受信メール サーバー(1):                    | auth-alpha-web.ne.jp                      | <ul> <li>[次へ] ポタンをクリックした5アカウント設定をテストする(S)</li> </ul>               |
| き信メール サーバー (SMTP)(Q):             | auth.alpha-web.ne.jp                      | 新しれメッセージの配信先                                                       |
| メール サーバーへのログオン価                   | Ni                                        | ● 新し(1) Outlook データファイル(回)                                         |
| アカウント名心                           | denotaro@mx3.alpha-vieb.ne                | <ul> <li> 既存の Outlook データファイル(2) </li> </ul>                       |
| 12.7-12:                          | *******                                   | 参编行                                                                |
| 215                               | 2ワードを採得する(医)                              |                                                                    |
| メールサーバーがセキュリティで<br>に対応している場合には、チェ | 1保護されたパスワード認証(SPA)<br>ックボックスをオンにしてください(2) | 「FF#EE対定 20mm」                                                     |
| Totolois#Edit Fr                  | 9977992787261277888100                    | ■詳細設定20<br>< 開る(図 ()次へ(図) 4+>                                      |

新しいアカウントの遺加

## 設定の完了

| 新しいアカウントの遺加 |                                                                              |  |
|-------------|------------------------------------------------------------------------------|--|
|             | セットアップの定了<br>アカウントのセットアップに必要な情報がすべて入力されました。<br>ウィザードを閉じるには、[定了] をクリックして(ださい。 |  |
|             |                                                                              |  |
|             | S40アカウントの適加(点)。                                                              |  |
|             | 〈 戻る(約) (元7)                                                                 |  |
|             |                                                                              |  |

「完了」ボタンをクリックし、設定が終了して下さい。 Outlookの使い方については、Outlookのヘルプをご覧ください。

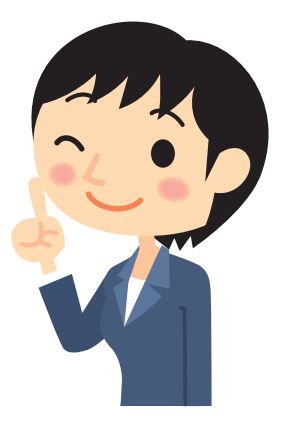